オンライン診療のご案内 稲毛バースクリニック ご利用のメリット 診察内容について 当院では再診の方を対象にオンライン診療を行って 诵院不要で移動時間・ おります。 院内での待ち時間がゼロ!

ご利用手順にそってご登録いただきネットよりご予約 をお願いします。

当日予約の場合は当院に直接お電話ください。

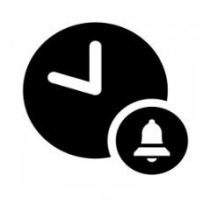

往復交通費もゼロ!

仕事や用事のスキマ時間を 有効活用

薬や処方箋はご自宅まで配送

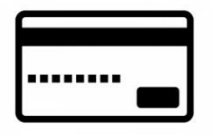

決済はクレジットカードで簡単

動作環境

# iPhone/iPod touch/iPad

| OS   | iPhone·iPod touch : iOS12.2 以降<br>iPad : iOS12.2 / iPad OS13.1 以<br>降 |
|------|-----------------------------------------------------------------------|
| ブラウザ | Safari 最新版                                                            |

Androidのスマートフォン端末

※ Android のタブレット端末には対応しておりません。

| OS   | Android 7.0 以降           |  |  |
|------|--------------------------|--|--|
| ブラウザ | Google Mobile Chrome 最新版 |  |  |
|      |                          |  |  |

### PC

| OS   | Windows : Windows10<br>Mac : Mac OS X Yosemite 10.10以<br>降 |
|------|------------------------------------------------------------|
| ブラウザ | Google Chrome 最新版                                          |

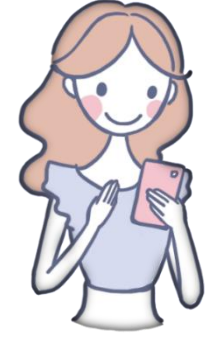

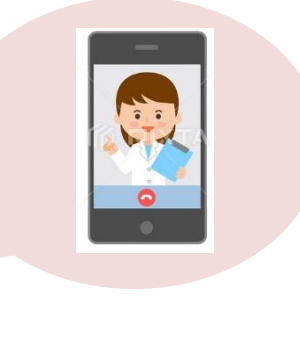

お問い合わせ

# 予約当日のキャンセル、日時変更

稲毛バースクリニック

TEL:043-287-1355

# システムについての質問など (動かない、操作がわからないなど)

株式会社カラダメディカ

inquiry@caradamedica.co.jp

ご回答時間 : 9:00 ~ 17:30 (土日祝日・年末年始を除く)

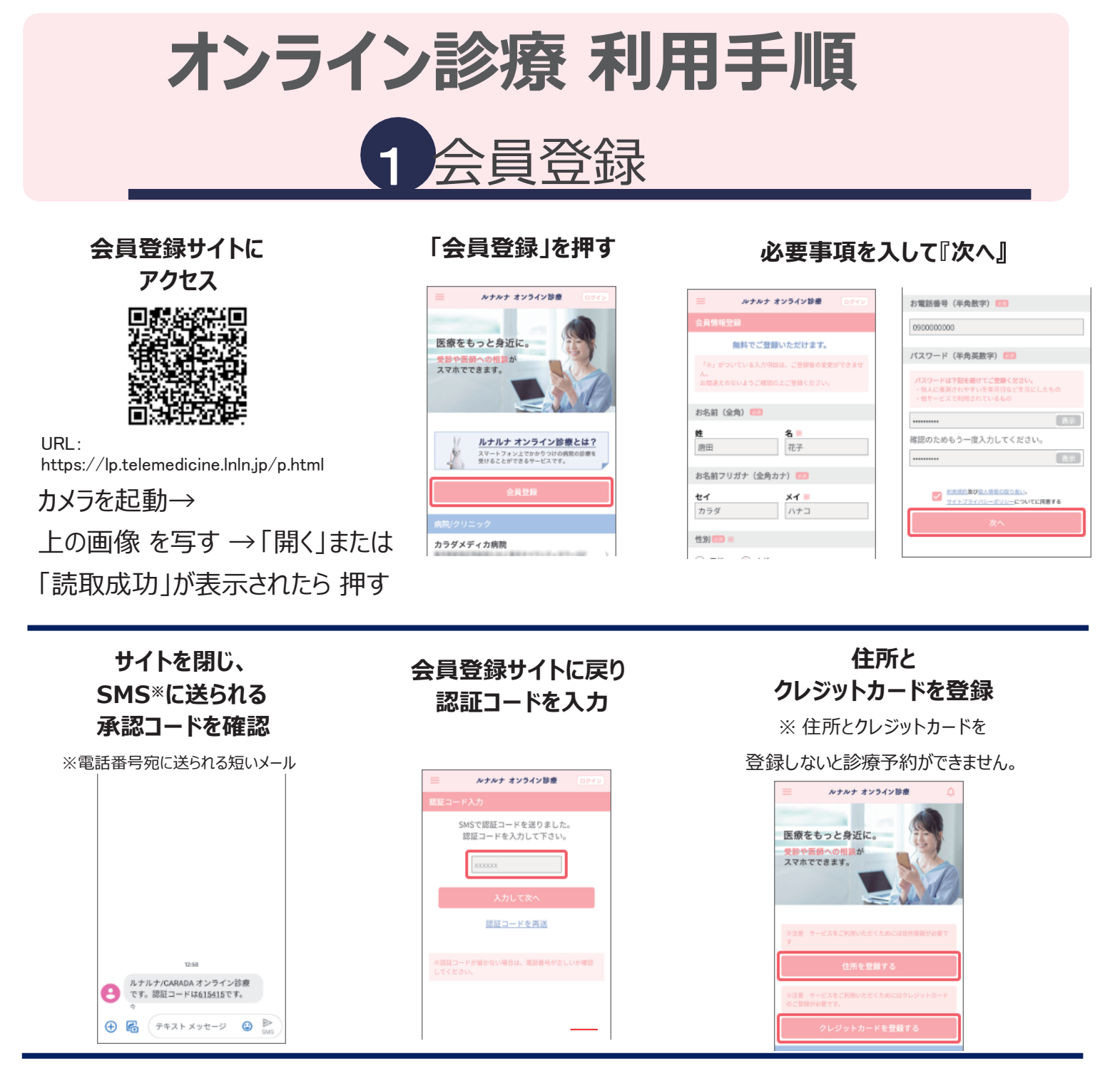

左上の≡→マイベージ→ 保険証情報→保険証を 登録

| 三 ルナルナ オンライン診療 | Ω | 😑 ルナルナ オンライン診療 🗘              |
|----------------|---|-------------------------------|
| 登録情報の確認・変更     |   | 100 E-10 C-10                 |
| 会員情報           | > |                               |
| パスワード          | > | ばやけている 写真が切れてい 光が放射してい<br>る る |
| クレジットカード情報     | > | e 📶                           |
| 住所情報           | > | 影が入っている 対象が小さい 加工されている        |
| メールアドレス        | > |                               |
| 保険証情報          | > | 現在、保険証が登録されていません。             |
| 診療履歴           |   | Construction of the second    |
|                |   | 教育を登録える                       |

登録方法のメニュ ーが 表示されるので ① 保険証の 写真を フォ ルダから 選択 ②スマホ やIPadで は「 撮影」 を 選択 で登録完了

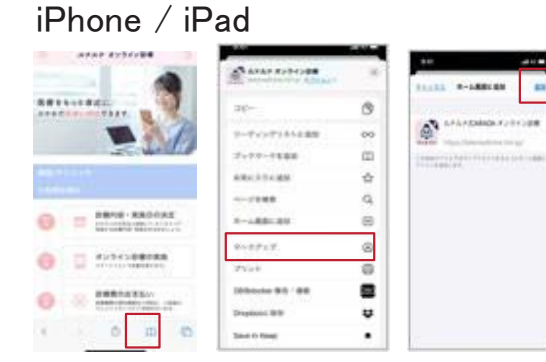

- 1. 画面下の 🕇 のマークを押す
- 2.「ホーム画面に追加」を選択
- 3.右上の「追加」を押す
- 4. サイトを閉じて、ホーム画面に があれば成功です !!

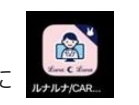

#### Android

「ルナルナ オンライン診療をホーム画面に登録する

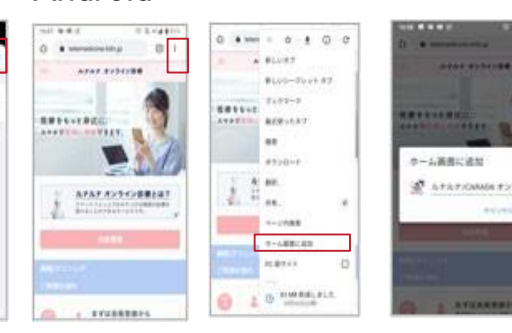

1. 画面右上の : のマークを押す
 2.「ホーム画面に追加」を選択
 3.右上の「追加」を押す
 4. サイトを閉じて、ホーム画面に
 5. があれば成功です !!

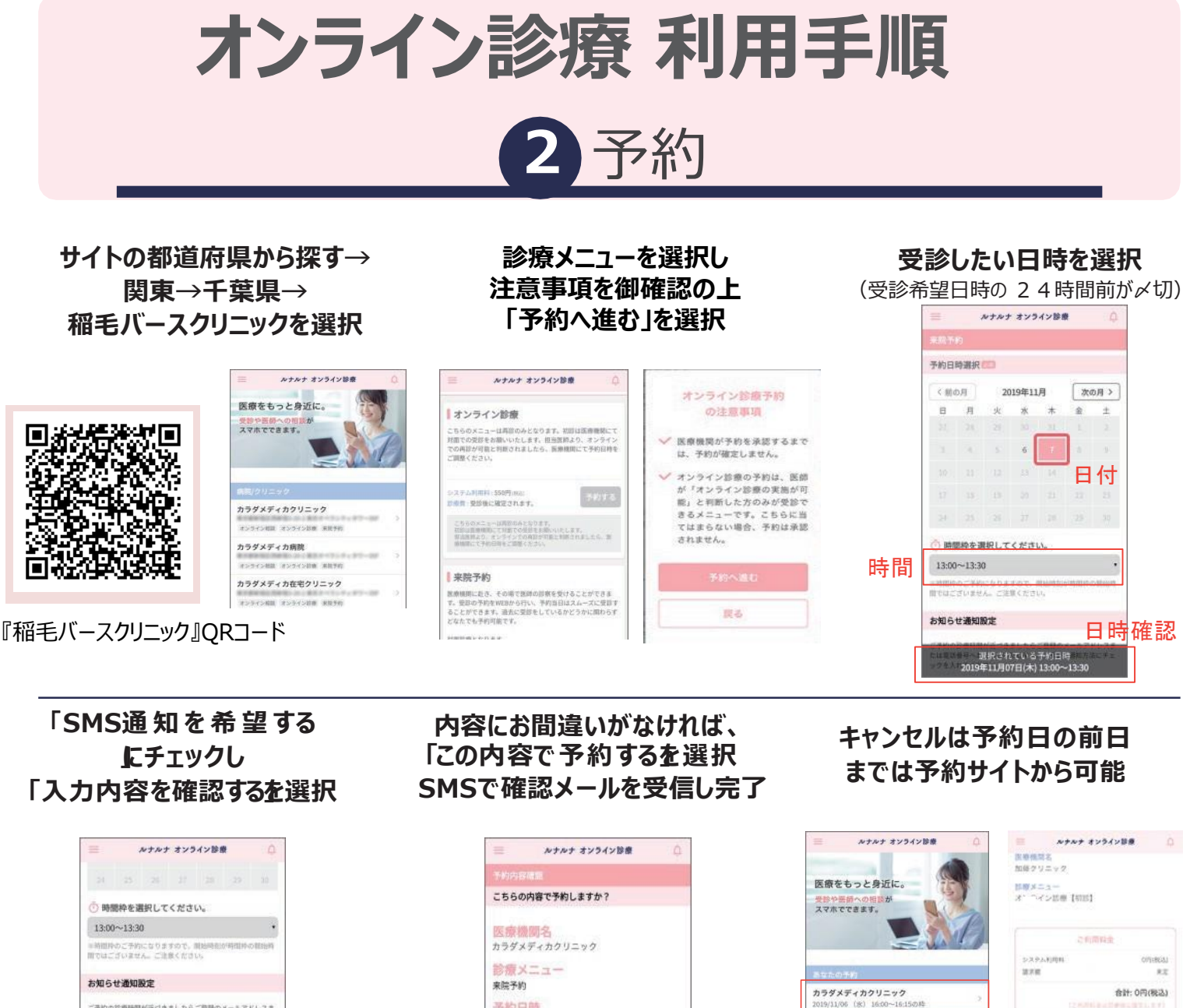

注意事項

★.システムの都合上、予約の承認後に相談内容が確認できるため、

相談内容によっては承認後キャンセルさせていただく場合がございます。

- 1. お支払いはクレジットカードのみ(Visa,JCB,MasterCard,AmericanExpress)です。
- 2. 予約日の当日にキャンセルまたは日時の変更をご希望なさる場合はクリニックへお電話ください。
- 3. 無断キャンセル・予約忘れの場合、自動的にキャンセル料が発生してしまう場合があります。
- 4. スマートフォン/ iPad / PC でご利用いただけます。
- 5. Android のタブレット端末は動作保証をしておりません。

※いずれの端末においても、インカメラおよび SMS をご利用いただけることが前提となります。 (外部接続カメラの使用やSMS が受信できる端末の併用を含みます)

![](_page_3_Picture_0.jpeg)

![](_page_3_Picture_1.jpeg)

ホーム画面または QR コードから 診療サイトにログイン

診療サイトにログイン

予約時間までに ログインしてください 患者様がログインしないと 診療開始できません

ルナルナ オンライン診療

「ルナルナオンライン営産」をご利用いただくに は、「ルナルナロ」とは別の専用アカウンナが必 豊になります。「ルナルナロ」を利用して「ルナパ オンライン営業」へのログインはできませんの で、ご道案ください。 「ルナルナオンライン営業」のアカウントをお持 ちでない方は、会員登録よりご登録ください。

パスワードをお忘れの方はこち

09000000

Love C Love

URL: https://lp.telemedicine.lnln.jp/login

> マイクおよびカメラへの アクセスが求められたら 「許可」をして診療開始

料金はトップページ右上 のベルのマークに赤い●が ついたら確認できます

1.6.11

診療開始の合図が来たら 「ビデオ通話画面に進むを押す

![](_page_3_Picture_11.jpeg)

薬や処方箋がある場合は、 2~3日以内に登録住所宛に 配送されます

![](_page_3_Picture_13.jpeg)

## 注意事項

- 1. 診察予約日に指定の方法で、また予約時間の30分前にSMSで 確認の通知があります。
- 2.クリニックの診療状況により、オンライン診療の開始が遅れる場合がござい ますが、ログインしたままお待ちください。
- 3.電波が悪いときは一度終了して、改めて診察を始めます。 これらの操作は医師が行いますので患者様はそのままお待ちください。 インターネットがスムーズにできる場所で診察を受けてください。

![](_page_3_Picture_18.jpeg)